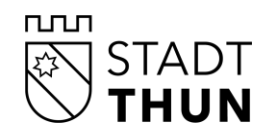

# Tagesschulen der Stadt Thun

# Anmeldung Tagesschule über kiBon

# Informationen in leichter Sprache

#### Inhaltsverzeichnis

| 1. | Am Anfang: Bereiten Sie die Unterlagen vor:                               | 2  |
|----|---------------------------------------------------------------------------|----|
| 2. | Tageschulanmeldung via www.kibon.ch                                       | 2  |
| 3. | Zwischenschritt: wenn Sie noch kein BE-Login haben                        | 3  |
| 4. | Anmeldung an die Tagesschule über www.kibon.ch mit BE-Login               | 5  |
| 5. | Antrag abschliessen – nach der Bestätigung der Kita oder der Tagesfamilie | 11 |
| 6. | Hilfe und Kontakt                                                         | 12 |

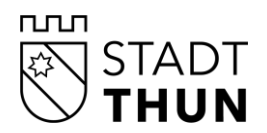

Sie wollen Ihr Kind im nächsten Schuljahr in der Tagesschule betreuen lassen? Jetzt können Sie das online über kiBon tun!

## 1. Am Anfang: Bereiten Sie die Unterlagen vor:

- Die letzte Steuererklärung mit allen Formularen
- Lohnausweise des letzten Jahres
- Betreuungsvertrag mit der Kita oder der Tagesfamilie
- BE-Login Daten (E-Mailadresse und Passwort)
- Je nach Situation weitere Unterlagen (wird direkt im Online-Portal abgefragt).

Wenn Sie noch kein BE-Login haben, können Sie ein BE-Login erstellen (Punkt 3). Lesen Sie hier weiter.

## 2. Tageschulanmeldung via www.kibon.ch

Sie gehen auf <u>www.kibon.ch</u>. Folgen Sie den Anweisungen.

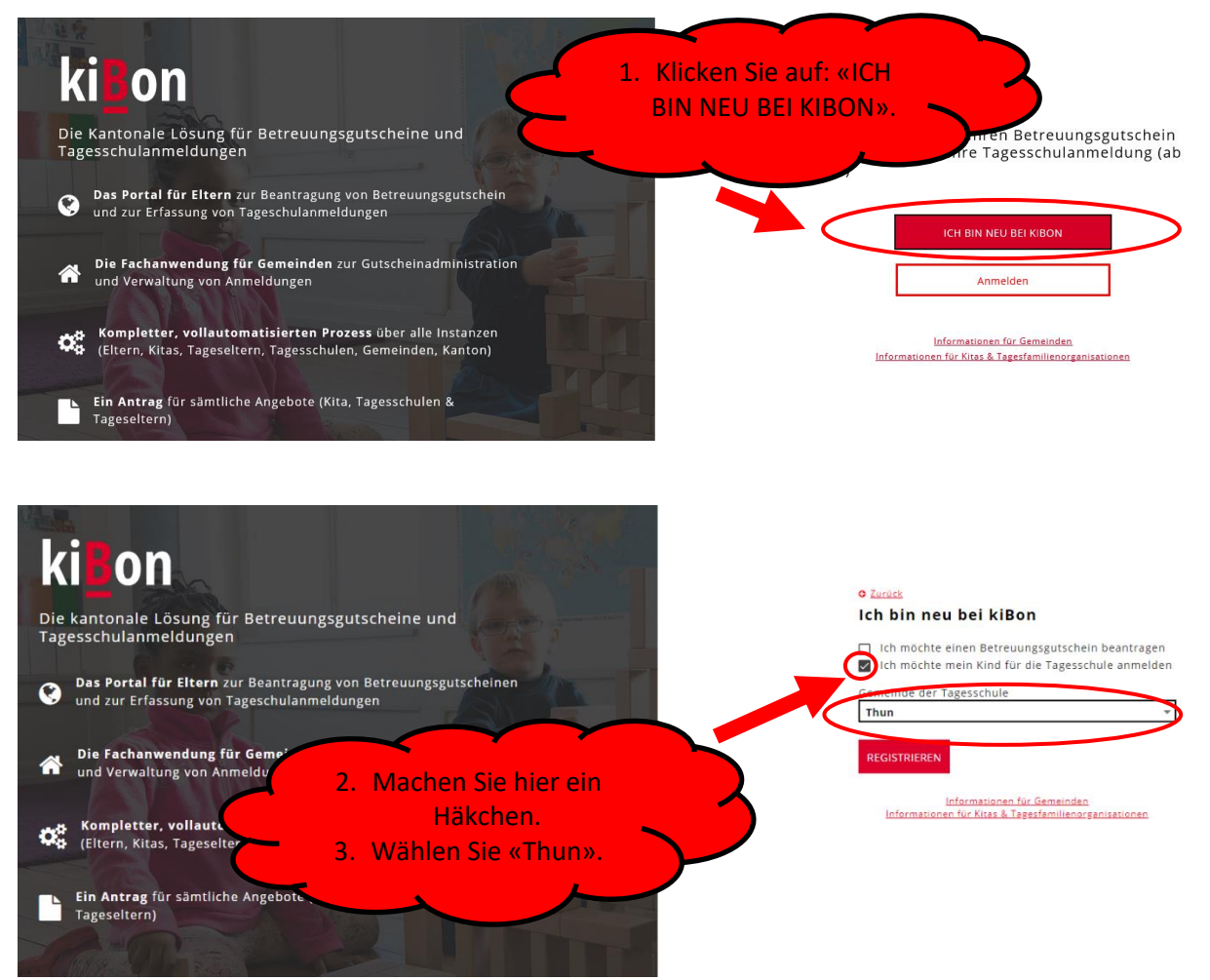

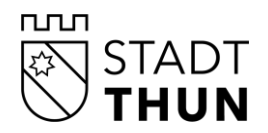

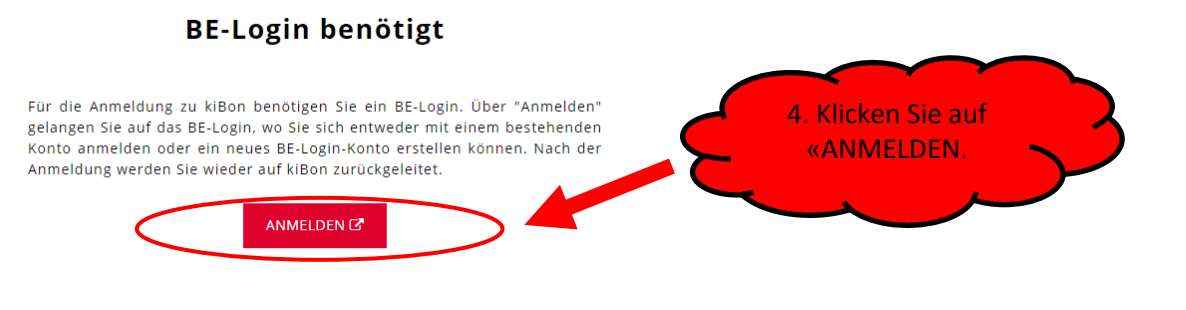

### 3. Zwischenschritt: wenn Sie noch kein BE-Login haben

Wenn Sie noch <u>kein</u> BE-Login haben, können Sie sich neu registrieren Dazu brauchen Sie eine E-Mail-Adresse. Folgen Sie den Anweisungen.

| Kanton Bern | Startseite | Fran                                  | nçais               |
|-------------|------------|---------------------------------------|---------------------|
| BE-Login    | Startseite | Kon                                   | ttakt<br>Anmelden ጺ |
| Anmeldung   |            |                                       |                     |
|             | Login      | E-Mail-Adresse oder Mitarbeiter-Login |                     |
|             | Passwort   |                                       |                     |
|             |            | Anmelden 5. Klicken Sie auf           |                     |
|             | $\langle$  |                                       |                     |
|             | •:•        | Weiter mit SwissID                    |                     |

→ Mehr erfahren zu SwissID

Wenn Sie sich neu registrieren, werden Sie verschiedene Sachen gefragt:

| BE-Login Startseit                                                                                                    | te                                                                                                  |                                                                |                                                                |                                                                   | Anmel                                                      |
|----------------------------------------------------------------------------------------------------|----------------------------------------------------------------------------------------------------|----------------------------------------------------------------|----------------------------------------------------------------|-------------------------------------------------------------------|------------------------------------------------------------|
|                                                                                                    |                                                                                                    |                                                                |                                                                |                                                                   |                                                            |
|                                                                                                    |                                                                                                    |                                                                |                                                                |                                                                   |                                                            |
| Registrierung für I                                                                                                    | BE-Login                                                                                            |                                                                |                                                                |                                                                   |                                                            |
| Registrierung für                                                                                                    | BE-Login<br>E-Mail-Adresse bestätigen                                                               | Benutzerdaten erfassen                                         | Sicherheitsmerkmal                                             | Sicherheitsmerkmal                                                | Registrierung                                              |
| Registrierung für<br>E-Mail-Adresse erfassen                                                                                           | BE-Login<br>E-Mail-Adresse bestätigen                                                               | Benutzerdaten erfassen                                         | Sicherheitsmerkmal auswählen                                   | Sicherheitsmerkmal<br>einrichten                                  | Registrierung<br>abschliessen                              |
| Registrierung für                                                                                                    | BE-Login<br>E-Mail-Adresse bestätigen<br>n wird eine E-Mail-Adresse v                               | Benutzerdaten erfassen                                         | Sicherheitsmerkmal<br>auswählen<br>uch zu verhindern geben Sie | Sicherheitsmerkmal<br>einrichten<br>eine E-Mail-Adresse an, bei w | Registrierung<br>abschliessen                              |
| Registrierung für<br>-Mail-Adresse erfassen<br>ur eindeutigen Identifikation<br>nnen, dass keine Drittpers<br>achdem Sie die E-Mail-dd | BE-Login<br>E-Mail-Adresse bestätigen<br>n wird eine E-Mail-Adresse v<br>sonen die Zugangsdaten ker | Benutzerdaten erfassen<br>rerwendet. Um einen Missbrai<br>nen. | Sicherheitsmerkmal<br>auswählen<br>uch zu verhindern geben Sie | Sicherheitsmerkmal<br>einrichten<br>eine E-Mail-Adresse an, bei w | Registrierung<br>abschliessen<br>velcher Sie sicherstellen |

Folgen Sie den Anweisungen. Wenn Sie fertig sind mit dem BE-Login, lesen Sie weiter unter Punkt 4 «Anmeldung an die Tagesschule über www.kibon.ch mit BE-Login».

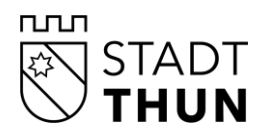

## 4. Anmeldung an die Tagesschule über <u>www.kibon.ch</u> mit BE-Login

Wenn Sie schon ein BE-Login haben, können Sie sich anmelden. Sie gehen auf <u>www.kibon.ch</u>.

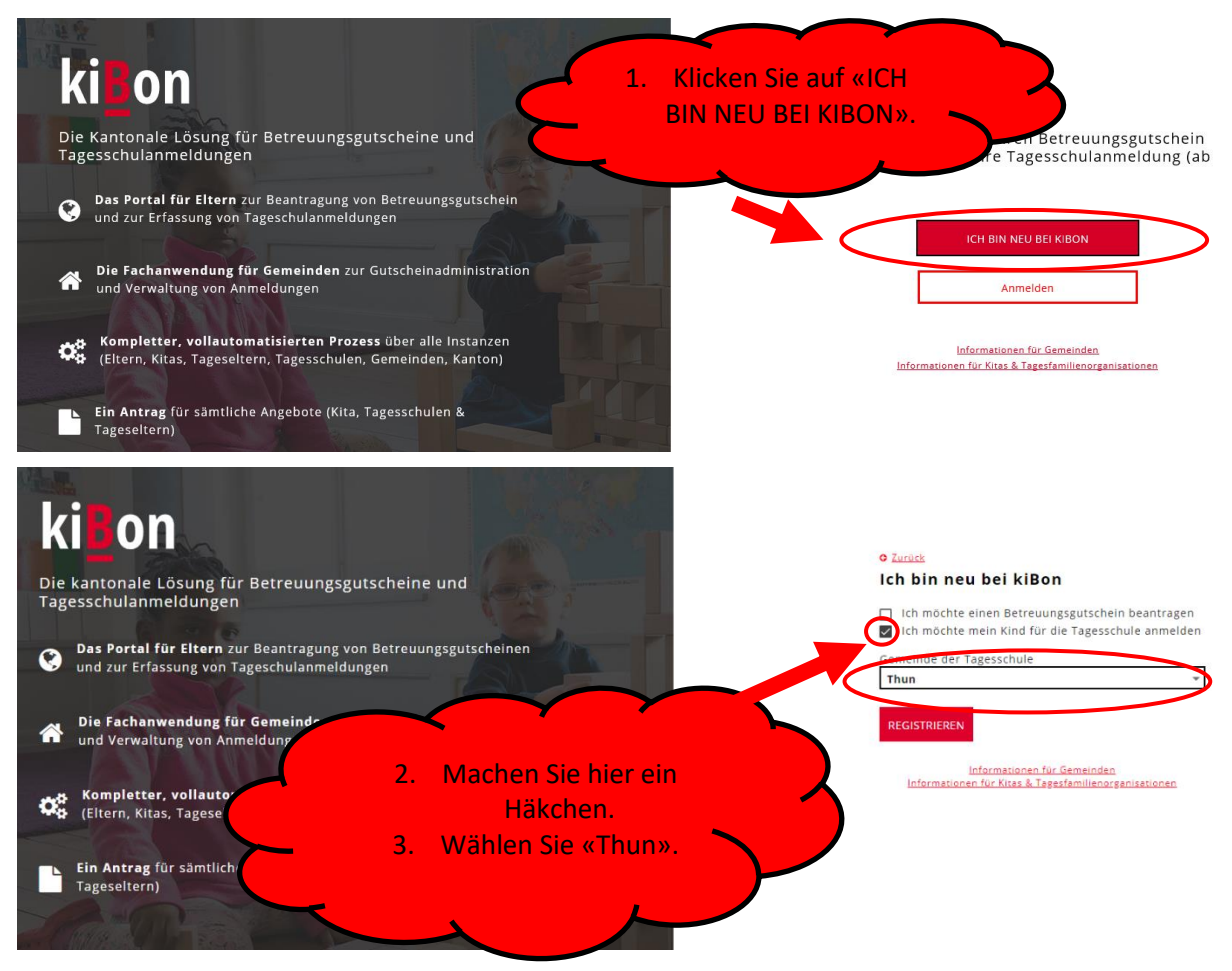

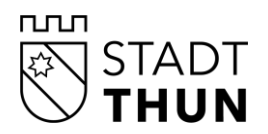

### Loggen Sie sich mit dem BE-Login ein. Dann können Sie anfangen.

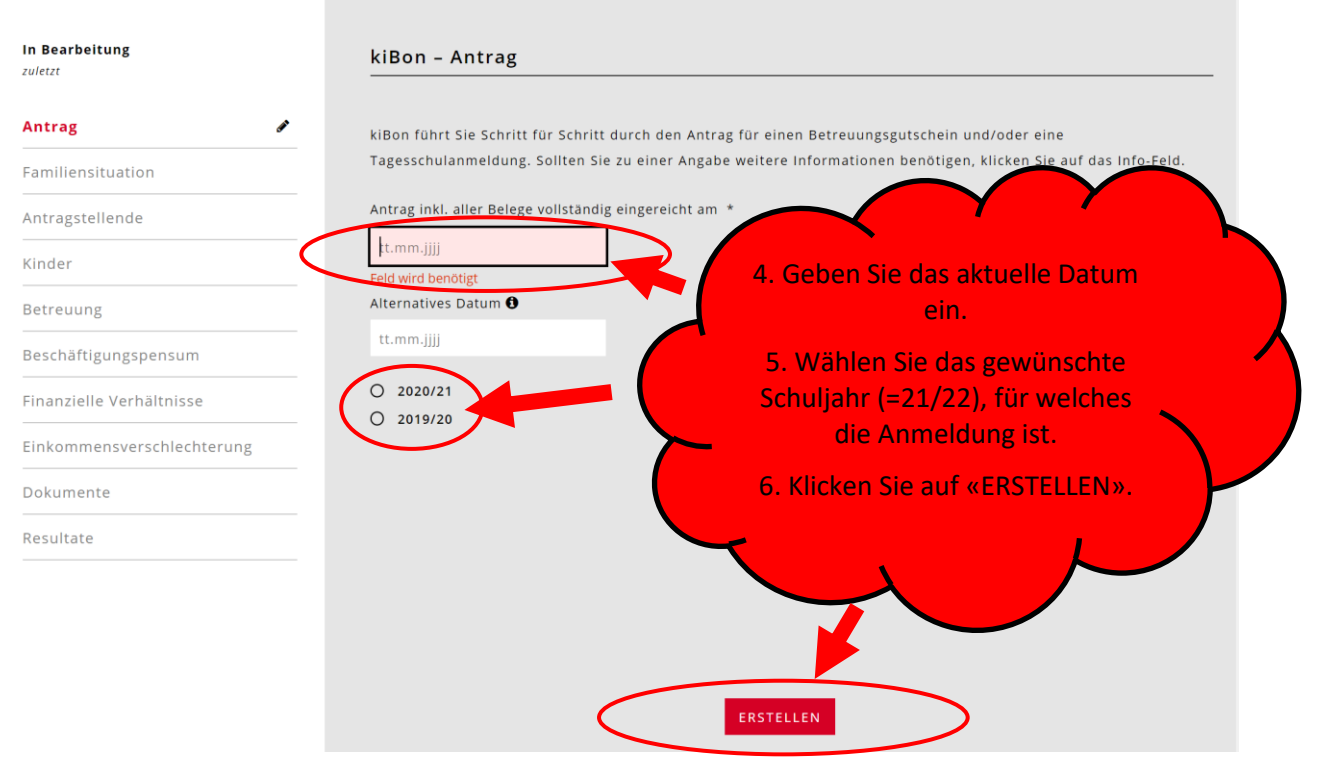

Die Website sagt Ihnen automatisch, was Sie ausfüllen müssen.

| Antrag vom 04.01.2021      | ~ |
|----------------------------|---|
| Familiensituation          | ~ |
| Antragstellende            | ~ |
| Kinder                     | ~ |
| Betreuung                  | ~ |
| Beschäftigungspensum       | ~ |
| Finanzielle Verhältnisse   | × |
| Einkommensverschlechterung |   |
| Dokumente                  |   |
| Resultate                  |   |

Immer wenn Sie die Angaben ausgefüllt haben, erscheint links ein grüner Haken.

-

Als erstes müssen Sie verschiedene Angaben zu Ihrer Familie machen.

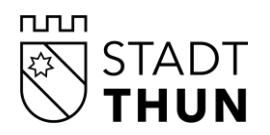

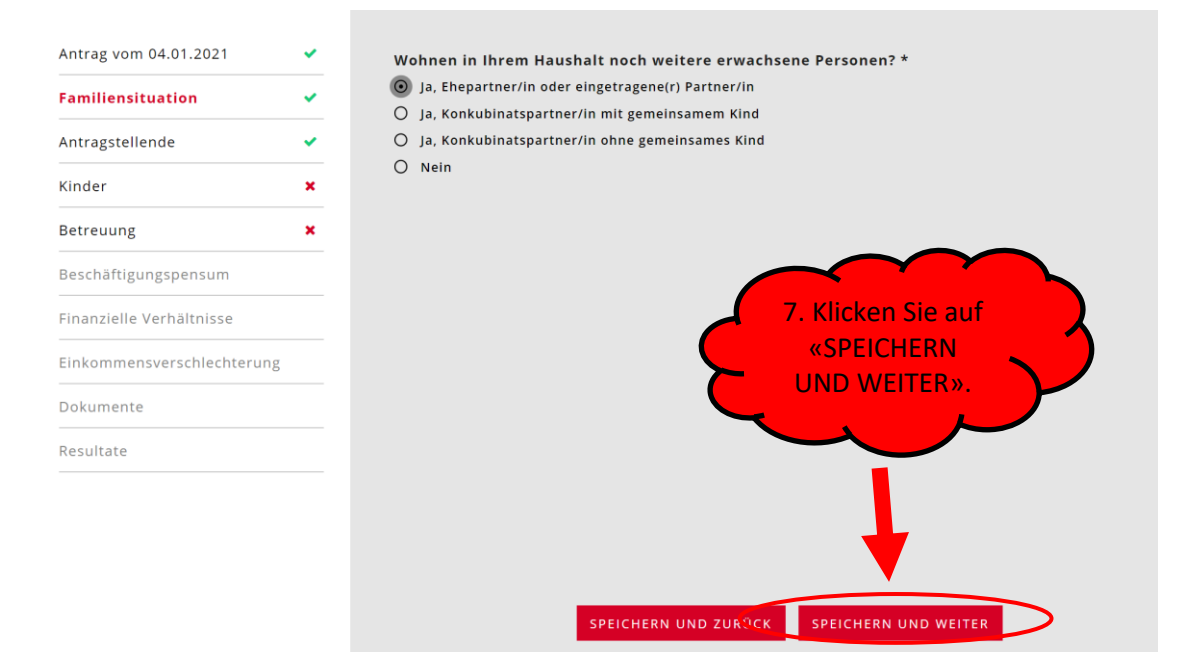

Dann müssen Sie unter «Antragstellende» Angaben zu Ihnen sowie Ihrer Partnerin oder Ihrem Partner machen:

| Antrag vom 04.01.2021    | ×  | Pflichtfelder sind mit * | gekennzeichne | et.                  |                 |
|--------------------------|----|--------------------------|---------------|----------------------|-----------------|
| Familiensituation        | ~  |                          |               |                      |                 |
| Antragstellende          | ~  | Geschlecht *             |               |                      |                 |
| Kinder                   | ×  | O männlich               |               |                      |                 |
| Betreuung                | ×  | Vorname *                |               | Name *               |                 |
| Poschöftigungenensum     |    | Luzia                    |               | Muster               |                 |
|                          |    | Geburtsdatum *           |               | Gewünschte Korrespon | denzsprache 🙃 * |
| Finanzielle Verhältnisse |    | 11 01 1998               |               | Deutsch              |                 |
| Einkommensverschlechteru | ng | 11.01.1550               |               | Deutsch              | Ť               |
| Dokumente                |    | Strasse *                |               | Hausnummer           |                 |
| Descultate               |    | Himmelrich               |               | 3                    |                 |
| Resultate                |    | Adresszusatz             |               |                      |                 |
|                          |    |                          |               |                      |                 |
|                          |    | PLZ *                    |               | Ort *                |                 |
|                          |    | 3600                     |               | Thun                 |                 |

Dann müssen Sie alle Kinder eingeben, die Sie haben.

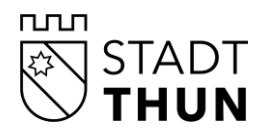

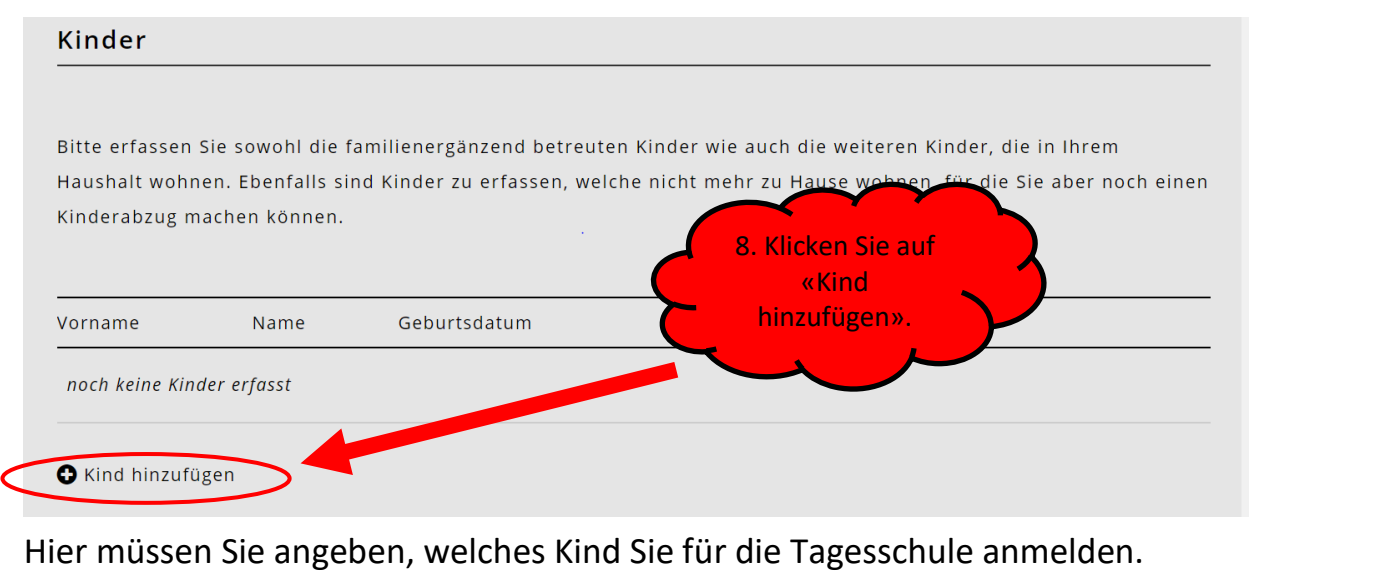

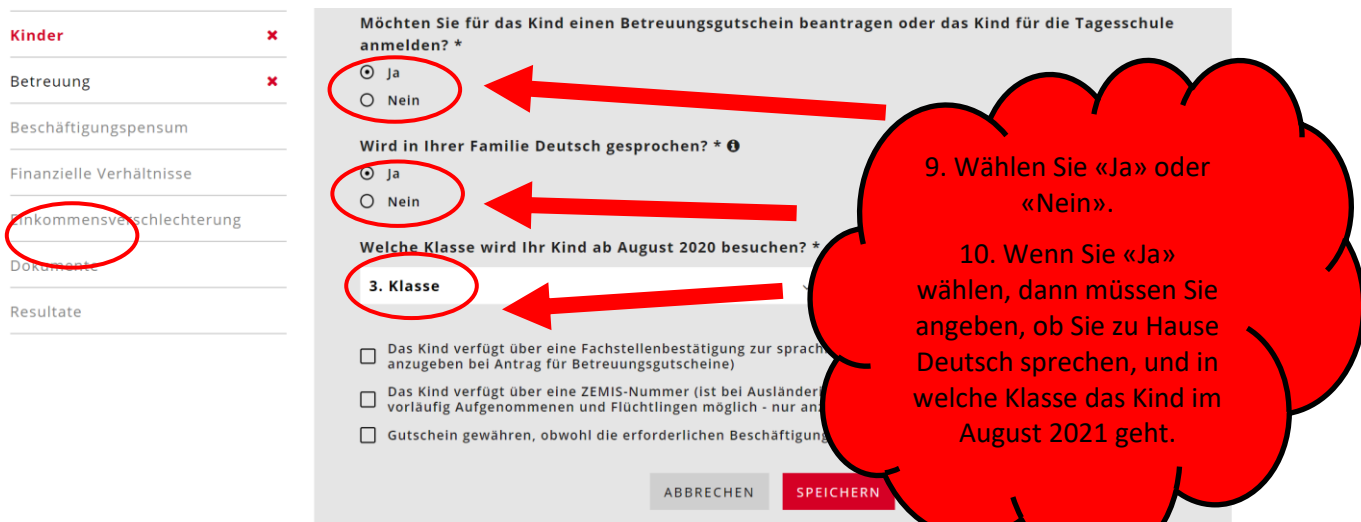

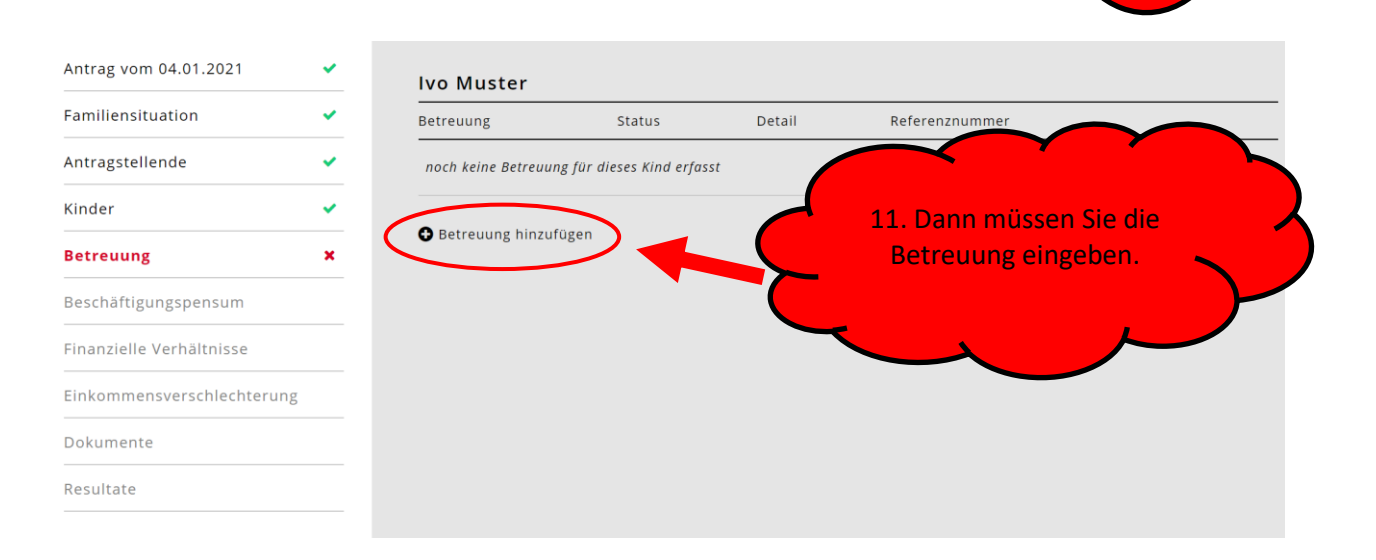

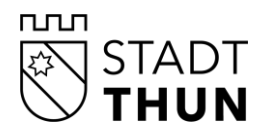

| Antrag vom 04.01.2021                      | ~           | Betreuungsangebot wäh                                     | ılen *                      |                |                     |                                           |                           |  |
|--------------------------------------------|-------------|-----------------------------------------------------------|-----------------------------|----------------|---------------------|-------------------------------------------|---------------------------|--|
| amiliensituation                           | ~           | Tagesschule                                               |                             |                | ~                   |                                           |                           |  |
| Antragstellende                            | ~           |                                                           |                             |                |                     |                                           |                           |  |
| (inder                                     | ~           | ☐ Keine Detailinforma                                     | ationen, Anmeldung b        | ereits erfolgt | 12                  | n müssen                                  | Sie                       |  |
| Betreuung                                  | ×           | Institution *                                             |                             |                | «Tagesso            | chule» wäł                                | nlen.                     |  |
| 3eschäftigungspensum                       |             | Lerchenfeld - Langest                                     | rasse 49, 3603 Thun         |                | 13. Jetzt           | wählen Sie                                | e die 🕒                   |  |
| inanzielle Verhältnisse                    |             | Neufeld - Neufeldstra                                     | isse 1, 3604 Thun           |                | Tage                | sschule aus                               | s.                        |  |
| inkommensverschlechterun                   | g           | Testschule - Wasserst                                     | rasse 10, 3600 Thun         |                |                     |                                           |                           |  |
| Jokumente                                  |             | Gotthelf - Sustenstras<br>Bärli - aareweg 11, 36          | sse 2, 3604 Thun<br>00 Thun |                |                     |                                           |                           |  |
| ≷esultate                                  |             | balli dareweg 11,50                                       |                             |                |                     |                                           |                           |  |
| Antrag vom 04.01.2021<br>Familiensituation | 2<br>2<br>2 | Institution *<br>Lerchenfeld<br>Eintrittsdatum *          |                             |                | 14. Da<br>Anme<br>M | ann füllen i<br>eldetalon n<br>Aodulen au | Sie den<br>nit den<br>us. |  |
| Kinder                                     | ~           | 01.08.2020                                                |                             |                |                     |                                           | ~                         |  |
| Betreuung                                  | ×           | (Plan)Klasse 🕄                                            |                             |                |                     |                                           |                           |  |
| Beschäftigungspensum                       |             |                                                           |                             |                |                     |                                           |                           |  |
| Finanzielle Verhältnisse                   |             | Abbolung aus der Ta                                       | agesschule                  |                |                     |                                           |                           |  |
| Einkommensverschlechter                    | rung        |                                                           |                             |                | ~                   |                                           |                           |  |
| Dokumente                                  |             |                                                           | Montag                      | Dienstag       | Mittwoch            | Donnerstag                                | Freitag                   |  |
| Resultate                                  |             |                                                           |                             |                |                     |                                           |                           |  |
|                                            |             | <b>Morgen: 07.00-08.1</b><br>7:00 - 8:15                  | IS 📀                        | $\odot$        | $\odot$             | $\odot$                                   |                           |  |
|                                            |             |                                                           |                             |                |                     |                                           |                           |  |
|                                            |             | <b>Mittag: 11.50-14.00</b><br>11:50 - 14:00               | 0                           | $\odot$        | $\odot$             | $\bigcirc$                                |                           |  |
|                                            |             |                                                           |                             |                |                     |                                           |                           |  |
|                                            |             | Nachmittag: 14.00<br>15.35<br>14:00 - 15:35               |                             | Ø              | Ø                   | $\odot$                                   |                           |  |
|                                            |             | Nachmittag: <b>15.35</b><br><b>18.35</b><br>15:35 - 18:35 | Ø                           | Ø              | Ø                   | Ø                                         | Ø                         |  |

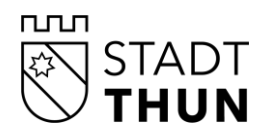

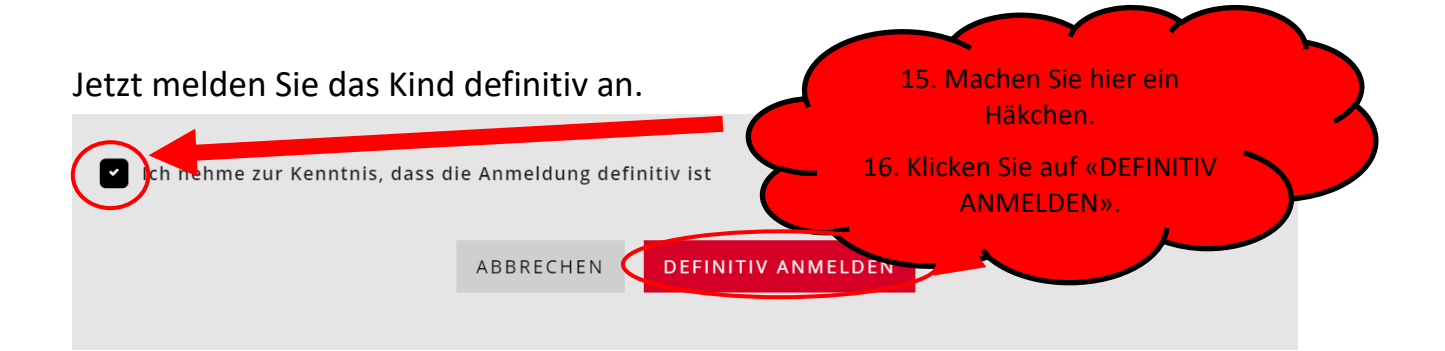

Die Anmeldung ist nun ausgelöst und die Tagesschule sieht die Anmeldung in ihren Pendenzen.

Jetzt machen Sie Angaben zu Ihrem Einkommen, wenn Sie einen vergünstigten Preis für die Tagesschule möchten.

| Antrag vom 04.01.2021    | ~  | Max Muster           |                     |                    |                     |
|--------------------------|----|----------------------|---------------------|--------------------|---------------------|
| Familiensituation        | ~  | Betreuung            | Status              | Detail             | Referenznummer      |
| Antragstellende          | ~  | Tagesschule          | Anmeldung ausgelöst | Neufeld            | 20.001334.223.1.1 🔶 |
| Kinder                   | ×  | •                    | _                   |                    |                     |
| Betreuung                | ~  | Betreuung hinzufügen |                     |                    |                     |
| Beschäftigungspensum     |    |                      |                     |                    |                     |
| Finanzielle Verhältnisse |    |                      |                     |                    |                     |
| Einkommensverschlechteru | ng |                      |                     |                    |                     |
| Dokumente                |    |                      | <b>S</b> 17. Ki     | icken Sie auf «WEI |                     |
| Resultate                |    |                      |                     |                    |                     |
|                          |    |                      |                     | ↓ ·                |                     |
|                          |    |                      | ZURÜCK              | WEITER             |                     |

Jetzt geben Sie die Zahlen zu Ihrem Einkommen ein. Wenn Sie bei einem Feld Null haben, dann geben Sie eine «0» ein.

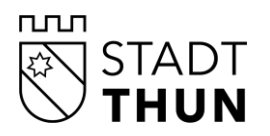

| Antrag vom 04.01.2021     | ×        | Haben Sie Ihre Steuerveranlagung 2019 erhalten? *                             |
|---------------------------|----------|-------------------------------------------------------------------------------|
| amiliensituation          | ~        | O Ja<br>O Nein                                                                |
| Antragstellende           | ~        | Haban Sie die Steuererklärung für das Jahr 2019 ausgefüllt? *                 |
| Kinder                    | ~        | O ja                                                                          |
| Betreuung                 | <b>~</b> | <ul> <li>Nein, noch nicht ausgefüllt oder quellenbesteuert</li> </ul>         |
| Beschäftigungspensum      | ~        | Es sind die Einkommens- und Vermögensverhältnisse des Jahres 2019 massgebend. |
| inanzielle Verhältnisse   | ×        | Nettolohn 🤁 *                                                                 |
| inkommensverschlechterung |          | 50'000                                                                        |
|                           | - 1      | Familienzulagen, weitere steuerbare Einkünfte                                 |
|                           |          | 10'000                                                                        |
| Kesultate                 | _        | Ersatzeinkommen 🕄 *                                                           |
|                           |          | 0                                                                             |
|                           |          |                                                                               |
|                           |          | Erhaltene Unterhaltsbeiträge, sofern diese versteuert werden müssen 🕄<br>*    |
|                           |          | 0                                                                             |
|                           |          |                                                                               |

## Jetzt müssen Sie die Dokumente für das Ein

| Antrag vom 04.01.2021      | ~        | Bitte reichen Sie der Gemeinde die o                                       | Doku        | umente hochzuladen. | 5- | 5      |
|----------------------------|----------|----------------------------------------------------------------------------|-------------|---------------------|----|--------|
| Familiensituation          | ×        |                                                                            |             |                     |    |        |
| Antragstellende            | ~        | Berechnung der finanziellen Verk                                           | nältnisse f | für 2019            |    |        |
|                            | _        | Dokument                                                                   | Jahr        | für                 |    | ~      |
| Betreuung                  | <b>`</b> | Nachweis über Nettolohn (z.B.<br>Jahreslohnausweise)                       | 2019        | Selia Muster        | •  | ÷      |
| Beschäftigungspensum       | ~        | Nachweis über Familienzulagen (soweit nicht<br>im Nettolohn enthalten)     | 2019        | Selia Muster        | •  | ÷      |
| Finanzielle Verhältnisse   | *        | Nachweis über das Vermögen, Stand 31.12.,<br>(z.B.: KtoAuszug, Immobilien, | 2019        | Selia Muster        |    | ±      |
| Einkommensverschlechterung | ~        | Zinsbestätigung usw.)                                                      |             |                     |    |        |
| Dokumente                  |          |                                                                            |             |                     |    | $\sim$ |
| Resultate                  |          | Sonstige Nachweise                                                         |             |                     |    |        |
|                            |          | Hier können Sie zusätzliche Dokumente hochla                               | aden        |                     |    | ±.     |

#### 5. Antrag abschliessen – nach der Bestätigung der Kita oder der Tagesfamilie

Die Tagesschule hat Ihren Platz auf <u>www.kibon.ch</u> bestätigt:

Abschluss:

• Jetzt müssen Sie die Freigabe-Quittung ausdrucken und unterschreiben.

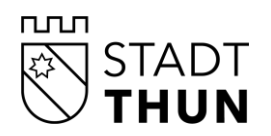

- Zudem müssen Sie die benötigten Unterlagen einreichen. Welche Unterlagen das sind, steht auf der Freigabe-Quittung.
- Senden Sie die Freigabe-Quittung zusammen mit den Unterlagen per Post an die Stadt Thun an die Adresse:

Stadt Thun Amt für Bildung und Sport Fachstelle Bildung / Tagesschule Hofstettenstrasse 14 3602 Thun

• Sie sind fertig. Ihre Anmeldung ist definitiv. Die Stadt Thun meldet sich bei Ihnen in der nächsten Zeit.

#### 6. Hilfe und Kontakt

Wir helfen Ihnen gerne. Rufen Sie uns an oder schreiben Sie uns:

Dienstag bis Donnerstag von 08.30 bis 12.00 Uhr und Mittwoch von 14.00 bis 16.00 Uhr unter 033 225 86 00 oder per E-Mail an <u>tsanmeldungen@thun.ch</u>